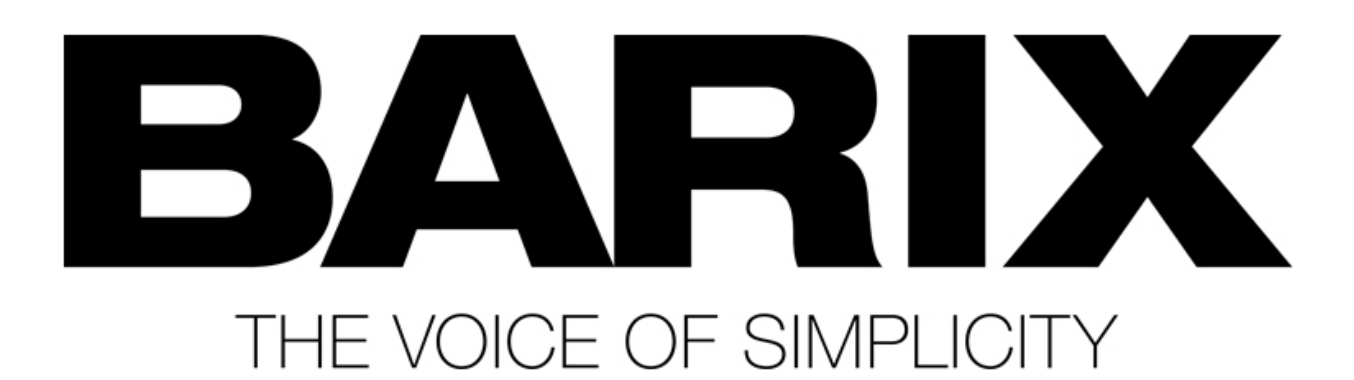

## BARIX מדריך לעדכון קושחה (Firmware) במכשירי

מדריך מעשי קצר - צעד אחר צעד - כולל לינקים

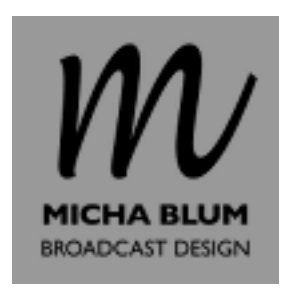

(המדריך יוצא מנקודת ההנחה שהמצב הוא כזה: המכשיר דלוק, מחובר לרשת, כתובת ה-IP שלו ידועה, ויש גישה אל ממשק ה-web שלו.

באם כתובת ה-IP לא ידועה, ניתן לגלותה, מדריך קצר ניתן למצוא <u>כאו</u>.

באם לא ניתן לגשת אל ממשק ה-web, לדוגמה אם במקום תוכן הדף מופיע "ERROR", ניתן לעדכן את הקושחה באמצעות חיבור RS-232, מדריך מעשי ניתן למצוא <u>כאן</u>.)

- יש צורך בהרשמה, חינם). שמרו את BARIX הרצוי מ<u>דף ההורדות</u> של BARIX (יש צורך בהרשמה, חינם). שמרו את gip-קובץ ה-zip במחשב וחלצו את הקבצים.
  - 2. הקלידו את כתובת ה-IP של המכשיר בדפדפן האינטרנט, והמתינו לטעינת ממשק ה-web.
    - 3. לחצו על הלשונית UPDATE בתפריט העליון:

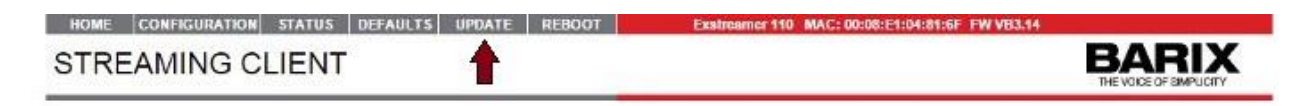

4. המכשיר ייכנס כעת למצב Bootloader, ותופיע ההודעה הבאה:

| OPDATE                                |                                            |
|---------------------------------------|--------------------------------------------|
| Please read th                        | ne instructions before applying the update |
| Please click h                        | ere to start the update                    |
| Currently Lo                          | aded Version                               |
| Firmware                              | VB3.14 (15.12.2014)                        |
| Web UI                                | V04.16                                     |
| Bootloader                            | V99.26                                     |
| Setup                                 | V01.03                                     |
| Song                                  | V10.10 (Dec 15 2014)                       |
| Filesystem                            | V02.08 (15.12.2014)                        |
| · · · · · · · · · · · · · · · · · · · | 1- 1/01 01 (15 12 2014)                    |

[שימו לב: פורט הגישה על המכשיר הוא 80. אם שיניתם את ההגדרה הזו במכשיר, לא תוכלו לגשת מרחוק אל ה-Bootloader דרך ממשק ה-web] לחצו על <u>Please click here to start the update</u>

5. כעת יופיע המסך הבא:

| Resource [ | Choose File | No file chosen |        |  |  |
|------------|-------------|----------------|--------|--|--|
|            |             |                | Upload |  |  |
|            |             |                | Reboot |  |  |

- 6. לחצו על
- 7. פתחו את התיקייה שבה הקבצים שחילצתם מקובץ ה- zip (בצעד 1)
  - update\_rescue פתחו את התיקייה.8
- (או "Open" או אישור") נלחצו על "פתח" (או "Open" או אישור"). 9.
  - Upload לחצו על.10
  - 11. לאחר שהקובץ יעלה, תופיע ההודעה הבאה:

compound.bin successfully loaded.

- Click on update to continue, or reset the device.
  - 12. לחצו על <u>update</u>
- 13. כעת יופיע שוב המסך הקודם, לחצו על
  - .14 כעת תופיע ההודעה הבאה:

rebooting... Click <u>here</u> to reload the main page.

web- לטעינת דף הבית של ממשק ה-15.

16. לחצו על הלשונית DEFAULTS בתפריט העליון:

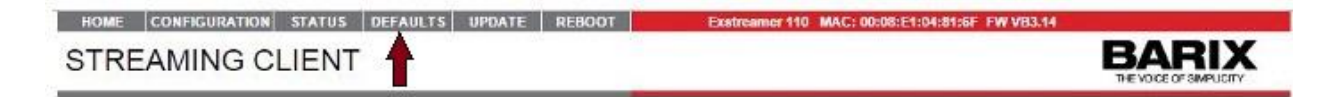

:17. כעת תופיע ההודעה הבאה

FACTORY DEFAULTS

Revert to defaults

Reverts all settings except "Network configuration" to factory defaults.

<u>Revert to defaults</u> לחצו על.18

19. כעת תופיע ספירה לאחור:

Settings reverted to factory defaults. The device is restarting now. Please wait.

Please click here after the countdown if your browser doesn't support forwarding.

4

20. ולאחריה ההודעה הבאה:

FACTORY DEFAULTS

The factory defaults are set and the device has restarted successfully.

.21 העדכון הושלם בהצלחה.